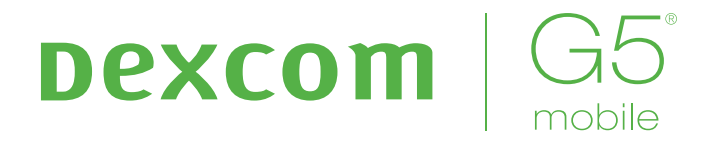

# Share/Follow Manuale d'uso

Una funzione del sistema CGM Dexcom G5 Mobile

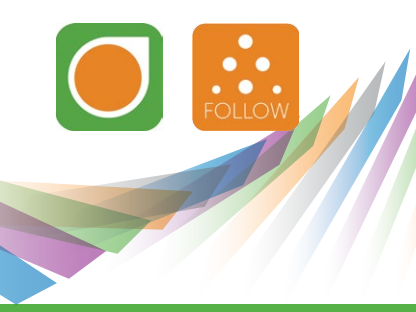

# **INFORMAZIONI IMPORTANTI PER L'UTENTE**

Prima di usare il sistema di monitoraggio glicemico continuo, consultare le istruzioni del prodotto, nelle quali sono esposti controindicazioni, avvertenze, precauzioni, avvisi e altre importanti informazioni per l'utente. Stabilire con il proprio medico specialista come utilizzare le informazioni sui trend del sensore, quale ausilio nella gestione del diabete. Le istruzioni del prodotto contengono importanti informazioni sulla risoluzione dei problemi che il sistema può presentare e sulle caratteristiche di rendimento del dispositivo.

| Sito Web Dexcom:         | www.dexcom.com |
|--------------------------|----------------|
| Numero di serie (SN) del |                |
| trasmettitore:           |                |
| ID del ricevitore:       |                |
| Medico specialista di    |                |
| riferimento:             |                |
| Ospedale più vicino:     |                |
| Rappresentante Dexcom di |                |
| zona:                    |                |
| Altre note:              |                |

## Recapiti e numeri importanti

| Recapiti e numeri importanti                                                                                                    | 2                                                  |
|----------------------------------------------------------------------------------------------------|----------------------------------------------------|
| Capitolo 1                                                                                                    | 5                                                  |
| Dichiarazione sulla sicurezza                                                                                                    | 5                                                  |
| 1.1 Uso designato                                                                                                    | 5                                                  |
| 1.2 Informazioni importanti per l'utente                                                                                                    | 5                                                  |
| Capitolo 2<br>Panoramica di Dexcom Share<br>2.1 Cos'è Dexcom Share?<br>2.2 Parti di Dexcom Share<br>2.3 Condizioni che influiscono sul funzionamento                                                                                                    | 8<br>8<br>9<br>9                                   |
| Capitolo 3                                                                                                    | 10                                                 |
| Configurazione di Dexcom Share                                                                                                    | 10                                                 |
| Descrizione di Dexcom Share                                                                                                    | 10                                                 |
| 3.1 Installazione dell'app Dexcom G5 Mobile                                                                                                    | 10                                                 |
| 3.2 Attivazione della funzione Share                                                                                                    | 11                                                 |
| 3.3 Invito ai follower                                                                                                    | 13                                                 |
| Capitolo 4                                                                                                    | 15                                                 |
| Uso di Dexcom Share                                                                                                    | 15                                                 |
| 4.1 Stato di Dexcom Share                                                                                                    | 15                                                 |
| 4.2 Elenco dei follower                                                                                                    | 15                                                 |
| 4.3 Modifica/rimozione dei follower                                                                                                    | 16                                                 |
| 4.4 Arresta condivisione                                                                                                    | 17                                                 |
| Capitolo 5<br>App Dexcom Follow<br>5.1 Descrizione dell'app Dexcom Follow<br>5.2 E-mail di invito ad usare l'app Dexcom Follow<br>5.3 Allarmi e avvisi sulla glicemia<br>5.4 Modifica delle notifiche sulla glicemia<br>5.5 Modifiche allo stato del condivisore segnalate ai follower<br>5.6 Dashboard dei follower | 17<br>17<br>17<br>17<br>17<br>18<br>18<br>18<br>18 |
| Capitolo 6                                                                                                    | 20                                                 |
| Risoluzione dei problemi                                                                                                    | 20                                                 |
| 6.1 Stato della risoluzione dei problemi                                                                                                    | 22                                                 |
| Checklist della condivisione                                                                                                    | 23                                                 |
| Glossario                                                                                                    | 23                                                 |
| Symboles                                                                                                    | 27                                                 |
| Indice                                                                                                    | 28                                                 |

### Dichiarazione sulla sicurezza

#### 1.1 Uso designato

Lo scopo dei dispositivi di visualizzazione secondari Dexcom è informare un'altra persona, il follower, circa i dati sulla glicemia del paziente rilevati dal sensore e forniti dal sistema di monitoraggio glicemico continuo (CGM) Dexcom.

Il dispositivo di visualizzazione secondario è progettato per fornire delle notifiche secondarie di un sistema di monitoraggio glicemico continuo e non a sostituire il monitoraggio glicemico continuo in tempo reale (sistema CGM Dexcom G5 Mobile) o il glucometro standard per uso domiciliare. I dispositivi di visualizzazione secondari Dexcom Share non sono intesi per modificare o analizzare i dati ricevuti dal sistema di monitoraggio glicemico continuo, né per istruire o trasmettere informazioni al suddetto.

Inoltre, non sono intesi per sostituire il dispositivi di visualizzazione principale di un sistema di monitoraggio glicemico continuo. Infine, non sono progettati per ricevere informazioni direttamente dal sensore o dal trasmettitore di un sistema di monitoraggio glicemico continuo.

#### 1.2 Informazioni importanti per l'utente

Consultare le indicazioni, le controindicazioni, le avvertenze, le precauzioni e tutte le altre informazioni contenute nel Manuale d'uso del sistema CGM Dexcom G5 Mobile. Dexcom Share è una funzione del sistema CGM Dexcom G5 Mobile.

### Controindicazioni

Non portare lo smart device (ad es. uno smartphone o un tablet) in una sala con apparecchiature mediche, quali strumenti per risonanza magnetica (RMI), tomografia computerizzata (TAC) o diatermia.

Questi smart device non sono stati testati con le suddette apparecchiature. L'esposizione a questi tipi di strumenti potrebbe riscaldare e danneggiare gli smart device e impedire quindi l'invio o la ricezione di informazioni sulla glicemia.

#### Avvertenze

Le decisioni terapeutiche non devono essere adottate sulla base del dispositivo di visualizzazione secondario. L'utente deve seguire le istruzioni visualizzate sul sistema di monitoraggio glicemico continuo.

Tale dispositivo non è concepito per sostituire le pratiche di automonitoraggio raccomandate da un medico. Dexcom Share non funziona autonomamente, non sostituisce il sistema CGM Dexcom G5 Mobile e richiede che la funzione Share sia attiva per comunicare le informazioni sulla glicemia ai follower.

#### Precauzioni

Non usare Dexcom Share come fonte principale di informazioni sui trend glicemici rilevati dal sistema CGM. Per monitorare le informazioni, le notifiche e gli allarmi sulla glicemia rilevata dal sensore, usare il display del sistema CGM Dexcom G5 Mobile come dispositivo principale.

Talvolta, il paziente potrebbe non essere in grado di condividere i dati mediante Dexcom Share; in tali situazioni, è possibile che il follower non riesca a intervenire per tempo in caso di valori glicemici bassi o alti. Non affidarsi unicamente ai follower per la notifica al paziente di eventi di ipoglicemia o alta, o di altre informazioni importanti. Talvolta, il follower potrebbe non ricevere i dati senza che il paziente ne sia consapevole.

Quando si usa Dexcom Share, accertarsi che la funzione Share sia attiva. In caso contrario, il paziente non sarà in grado di condividere i dati ed è possibile che il follower non riesca a intervenire per tempo in caso di valori glicemici bassi o alti. Se lo smart device non è connesso o si disconnette, il paziente non potrà condividere i dati ed è possibile che il follower non riesca a intervenire per tempo in caso di valori glicemici bassi o alti.

Usare Dexcom Share solo se lo smart device del paziente e del follower dispone di connessione Internet attiva che consenta la condivisione dei dati. Se lo smart device del paziente o del follower non dispone di connessione, si disconnette, disattiva la connessione (modalità Uso in aereo) o è impostato su Non disturbare, il paziente non sarà in grado di condividere i dati ed è possibile che il follower non riesca a intervenire per tempo in caso di valori glicemici bassi o alti. Per controllarlo, accertarsi che lo smart device del follower possa ricevere dei messaggi di testo, in quanto funzionano analogamente alle notifiche dell'app Follow.

Accertarsi che lo smart device del paziente e del follower abbia la batteria carica o sia collegato a una presa elettrica. Se lo smart device si spegne per esaurimento della batteria, il paziente non sarà in grado di condividere i dati ed è possibile che il follower non riesca a intervenire per tempo in caso di valori glicemici bassi o alti.

Se lo smart device del paziente viene spento o riavviato, accertarsi che l'app del sistema CGM Dexcom G5 Mobile venga riaperta dopo che lo smart device sia stato riacceso al fine di ripristinare la condivisione. Se l'app Dexcom G5 Mobile non viene riaperta, il paziente non sarà in grado di condividere i dati ed è possibile che il follower non riesca a intervenire per tempo in caso di valori glicemici bassi o alti.

Affinché le notifiche dell'app Follow possano essere udite, non disattivare mai la suoneria dello smart device del follower. Le impostazioni dello smart device hanno la priorità sull'app Dexcom Follow e le notifiche non verranno udite anche se il follower ha selezionato una suoneria per le notifiche dell'app. Se lo smart device è provvisto di vibrazione e questa è attiva, le notifiche dell'app Dexcom Follow verranno segnalate solo tramite vibrazione.

Controllare le impostazioni del ritardo per le notifiche sullo smart device del paziente per accertarsi che non sia troppo prolungato. Il follower riceverà le notifiche solo dopo il periodo di tempo impostato per il ritardo; qualora quest'ultimo fosse troppo prolungato, è possibile che non riesca a intervenire per tempo in caso di valori glicemici bassi o alti.

Affinché il follower riceva le notifiche, il paziente non deve mai selezionare la funzione "Non condividere" con il follower. Durante il lasso di tempo in cui il paziente seleziona "Non condividere", il follower non riceverà le notifiche ed è possibile che non riesca a intervenire per tempo in caso di valori glicemici bassi o alti.

Controllare il grafico di trend dell'app Dexcom Follow se lo smart device del follower è stato spento o se non c'è alcuna connessione dati (ad es. se la connessione Internet/Wi-Fi o dati mobile/3G/4G/LTE viene persa, se viene disattivata impostando la modalità Uso in aereo oppure se lo smart device è impostato sulla modalità Non disturbare). Quando lo smart device viene riacceso, il follower riceverà solo la notifica più recente ed è possibile che non riesca a intervenire per tempo in caso di valori glicemici bassi o alti.

I condivisori e i follower devono controllare che il proprio operatore mobile supporti contemporaneamente la comunicazione di voce e dati (utilizzo simultaneo di servizi dati e voce). In caso negativo, durante le telefonate l'app del sistema CGM Dexcom G5 Mobile non sarà in grado di condividere le letture glicemiche e l'app Dexcom Follow potrebbe non ricevere notifiche o letture glicemiche. Al termine della telefonata, Dexcom Share ripristinerà la condivisione e il follower riceverà eventuali notifiche in attesa.

### Panoramica di Dexcom Share

#### 2.1 Cos'è Dexcom Share?

Dexcom Share™ è una funzione dell'app del sistema CGM Dexcom G5 Mobile. Consente il monitoraggio remoto dei dati del sistema CGM Dexcom G5 Mobile condivisi da una persona, il condivisore, e ricevuti da un'altra persona, il follower.

Si prega di notare che la grafica in questo manuale sono solo di rappresentanza. Il prodotto potrebbe essere diverso.

Dexcom Share comprende:

- Sistema CGM Dexcom G5 Mobile
- Smart device del condivisore
- App Dexcom G5 Mobile
- Connessione Internet
- Smart device del follower
- App Dexcom Follow<sup>™</sup>

Un elenco dei dispositivi compatibili è disponibile sul sito www.dexcom.com/compatibility

La funzione Share non è disponibile per il ricevitore del sistema CGM Dexcom G5 Mobile.

Dopo che il condivisore attiva la funzione Share dell'app Dexcom G5 Mobile, lo smart device invia le letture glicemiche del sensore al Cloud Dexcom Share mediante Wi-Fi o dati cellulare. Quindi, le letture glicemiche del sensore vengono trasmesse dal Cloud Dexcom Share allo smart device del follower mediante Wi-Fi o il piano dati cellulare di quest'ultimo.

Non portare lo smart device (ad es. uno smartphone o un tablet) in una sala con apparecchiature mediche, quali strumenti per risonanza magnetica (RMI), tomografia computerizzata (TAC) o diatermia.

Questi smart device non sono stati testati con le suddette apparecchiature. L'esposizione a questi tipi di strumenti potrebbe riscaldare e danneggiare gli smart device e impedire quindi l'invio o la ricezione di informazioni sulla glicemia.

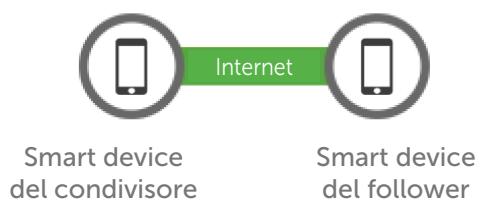

Il condivisore deve trovarsi entro 6 metri dallo smart device affinché i dati vengano inviati al proprio follower, altrimenti la condivisione non avrà luogo.

### 2.2 Parti di Dexcom Share

| Immagine | Nome                                                                                                    |
|----------|----------------------------------------------------------------------------------------------------|
|          | Smart device del condivisore<br>Un elenco dei dispositivi compatibili è disponibile sul sito:<br>www.dexcom.com/compatibility |
|          | Smart device del follower<br>Un elenco dei dispositivi compatibili è disponibile sul sito:<br>www.dexcom.com/compatibility    |
|          | App Dexcom G5 Mobile                                                                                                    |
| FOLLOW   | App Dexcom Follow                                                                                                    |
| bexcomG5 | Trasmettitore del Dexcom G5 Mobile                                                                                            |
|          | Sensore Dexcom G4 PLATINUM o Dexcom G5/G4 PLATINUM                                                                            |
| (((·     | Internet/ Wi-Fi o servizi di dati mobili/3G/4G/LTE                                                                            |
| <b>*</b> | Bluetooth                                                                                                    |

#### 2.3 Condizioni che influiscono sul funzionamento

Dopo l'attivazione della condivisione, accertarsi che il condivisore e il follower dispongano di accesso a Internet e che le impostazioni dello smart device non siano state modificate.

Accertarsi che lo smart device del condivisore e del follower abbia:

- Batteria a sufficienza per mantenere la condivisione
- Connessione Internet
- Notifiche attive

Se viene spento, il follower non riceverà alcuna notifica.

### Configurazione di Dexcom Share

### Descrizione di Dexcom Share

#### Grazie alla funzione Share, il sistema CGM Dexcom G5 Mobile:

Collega lo smart device del paziente a quello del follower mediante Wi-Fi o connessione dati mobile (collegarsi al Wi-Fi mediante una rete sicura per preservare la sicurezza dei dati).

- Invita i follower e invia loro le raccomandazioni sulle impostazioni.
- Mostra lo stato dello smart device del paziente e il Cloud Dexcom Share.
- Conferma che le letture glicemiche del sensore sono state condivise con i follower.

#### Dexcom Share non:

 Avverte il paziente se il follower non sta ricevendo letture glicemiche del sensore e informazioni.

#### Suggerimenti

- Leggere il Manuale d'uso del sistema CGM Dexcom G5 Mobile prima di usare Dexcom Share.
- Controllare la schermata di stato dopo aver attivato Dexcom Share sullo smart device per accertarsi che funzioni.

#### 3.1 Installazione dell'app Dexcom G5 Mobile

| Fase | Cosa fare |                                                                                                    |
|------|-----------|----------------------------------------------------------------------------------------------------|
| 1    |           | Scaricare l'app Dexcom G5 Mobile dall'app store.<br>Consultare le istruzioni sul manuale d'uso dello smart<br>device. |
|      |           | Share è una funzione dell'app Dexcom G5 Mobile.                                                                       |
|      |           | Avviare l'app Dexcom G5 Mobile.                                                                                       |

### 3.2 Attivazione della funzione Share

| Fase |                                                                                                    | Cosa fare                                                                                                    |
|------|----------------------------------------------------------------------------------------------------|----------------------------------------------------------------------------------------------------|
| 1    | ≡ <b>₽</b> x ()                                                                                                    | Toccare l'icona di Dexcom Share situata sull'angolo<br>superiore destro della schermata iniziale dello smart<br>device.<br>Se l'icona è grigia, la funzione Share non è attiva. |
| 2    | Benvenuti Deucom Share<br>consultare la un conditioner di<br>inviare informazioni a un'altra<br>inviare informazioni complete,<br>consultare II Manuale d'uso. | Schermata di benvenuto di Dexcom Share.<br>Leggere la schermata.<br>Una volta terminato, toccare <b>INIZIAMO</b> .                                                              |
| 3    | ✓ Internet                                                                                                    | Messaggio sull'accesso a Internet.<br>Toccare <b>AVANTI.</b>                                                                                                    |
|      |                                                                                                    |                                                                                                    |

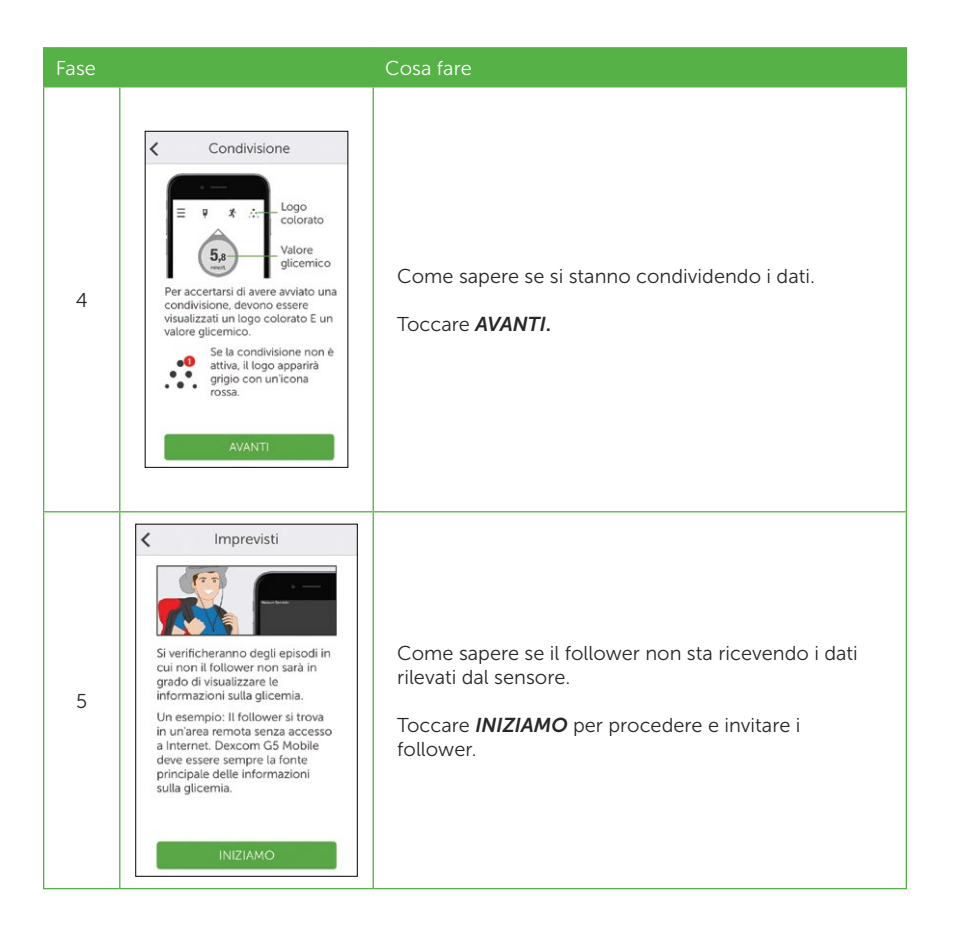

### 3.3 Invito ai follower

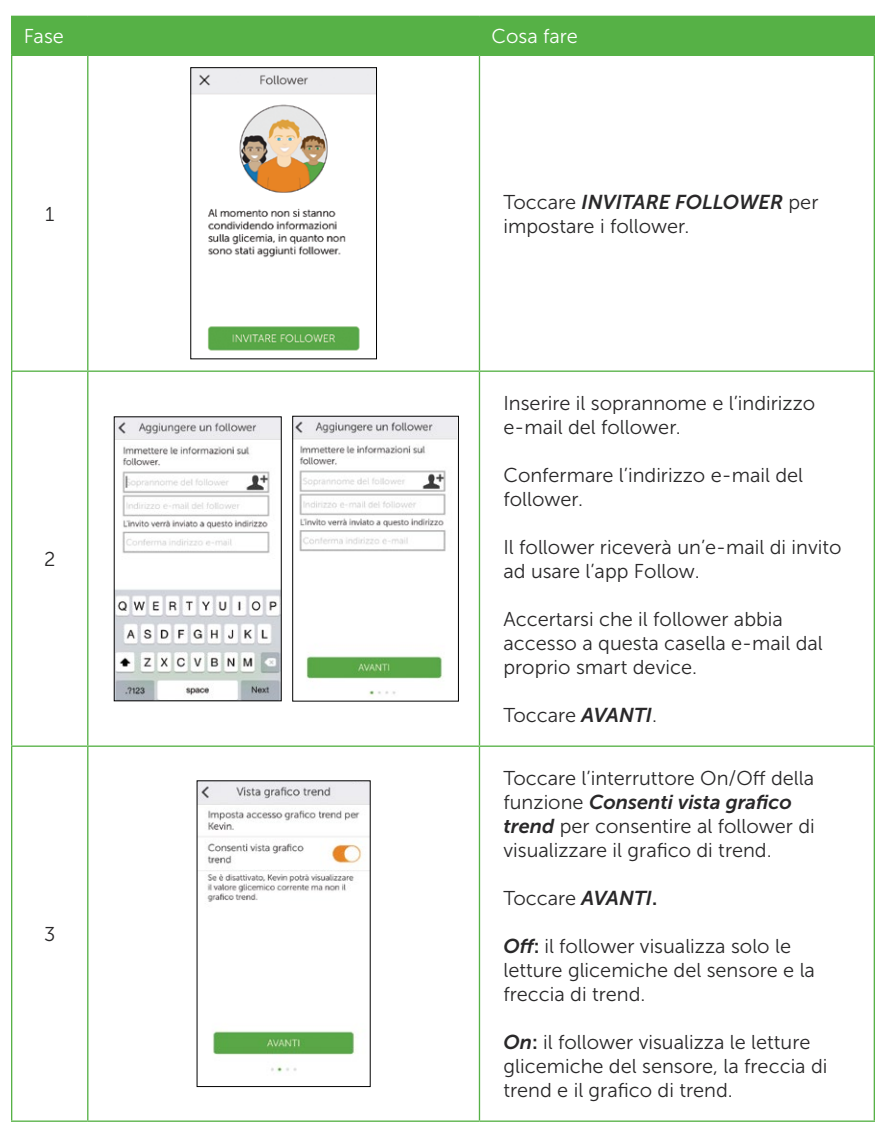

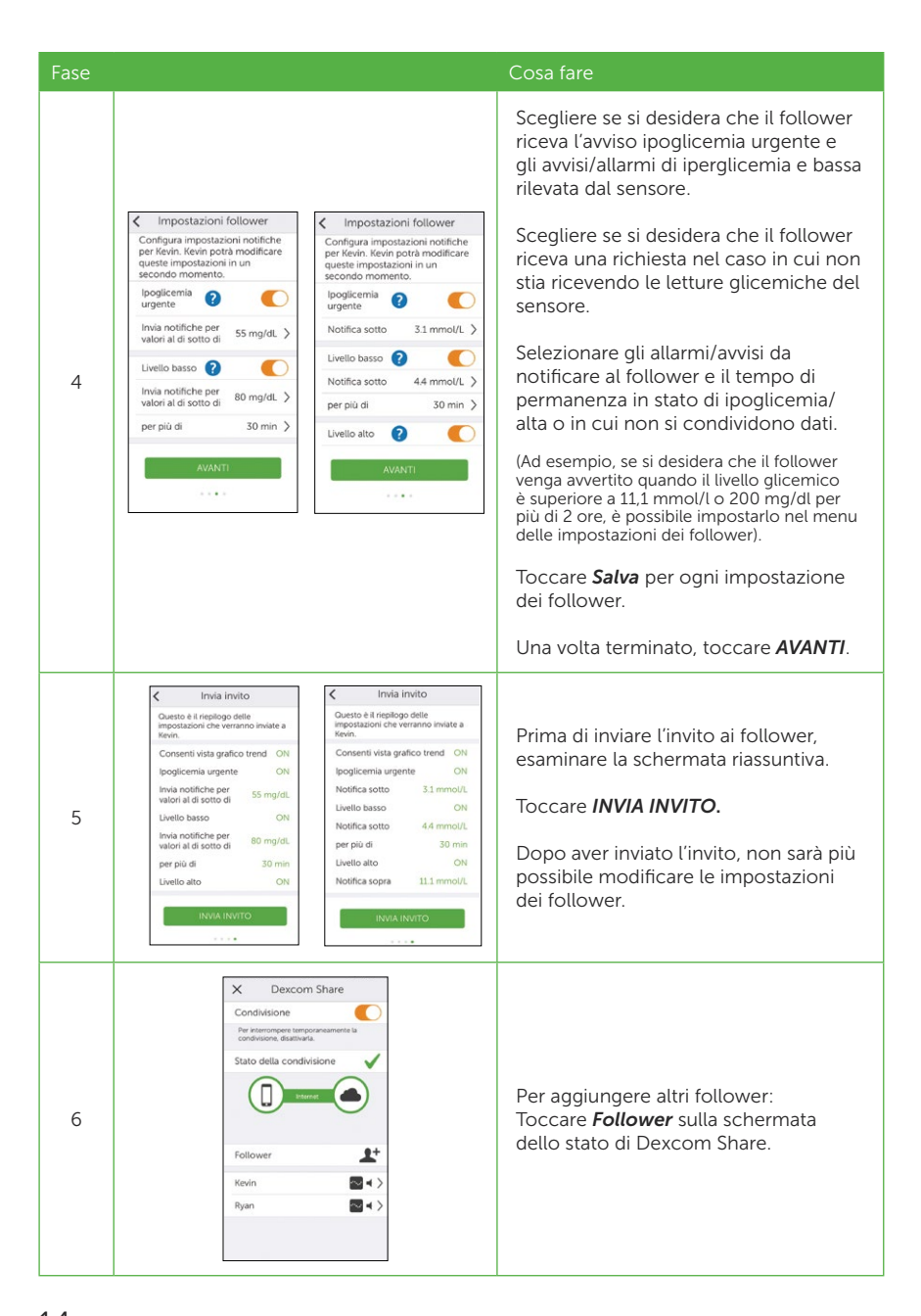

### Uso di Dexcom Share

#### 4.1 Stato di Dexcom Share

Per sapere se Dexcom Share sta funzionando, far riferimento alla relativa icona situata nella schermata iniziale. Dopo aver avviato Dexcom Share, controllarne lo stato.

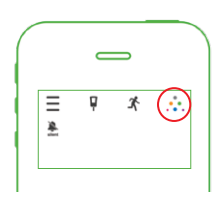

#### Icone dello stato di Dexcom Share

| Scheda dello stato | Descrizione                                                                                                    |
|--------------------|----------------------------------------------------------------------------------------------------|
| ••••               | L'icona di Dexcom Share è colorata quando<br>l'applicazione sta inviando le letture glicemiche<br>del sensore e le informazioni.                                                     |
|                    | L'icona di Dexcom Share è grigia con un cerchio rosso<br>quando l'applicazione non sta funzionando.<br>Il condivisore deve toccare l'icona per ottenere<br>informazioni sull'errore. |
| ••••               | L'icona del Dexcom Share è in grigio chiaro quando<br>l'applicazione non è stata attivata.<br>Il condivisore deve toccare <i>l'icona</i> per avviare Dexcom<br>Share.                |

Quando un dispositivo o la connessione non funziona, Dexcom Share non funzionerà. Il condivisore non potrà inviare ai follower le letture glicemiche del sensore e i dati.

#### 4.2 Elenco dei follower

L'elenco dei follower consente al condivisore di gestire i propri follower.

Da tale elenco è possibile:

• Invitare un nuovo follower.

- Visualizzare lo stato dei follower invitati.
- Visualizzare le opzioni a disposizione dei follower correnti.

#### Icona/stato

| lcona/stato            | Definizione                                                                                                    |
|------------------------|----------------------------------------------------------------------------------------------------|
| Follower               | Invitare un nuovo follower.                                                                                                    |
| Follower               | Le impostazioni consentono al follower<br>di ricevere richieste dal condivisore.                                                     |
| Follower               | Il follower è in grado di visualizzare il grafico<br>di trend del condivisore.                                                       |
| Follower               | Il follower non ha accettato entro 7 giorni<br>l'e-mail di invito ad usare l'app Follow inviata<br>dal condivisore.                  |
| Kevin Invito scaduto > | Il condivisore può invitare nuovamente il<br>follower premendo l'icona + situata sull'angolo<br>superiore destro della schermata.    |
| Follower               | Il follower ha ricevuto un'e-mail di invito a usare<br>l'app Follow ma non l'ha ancora accettato.                                    |
| Follower               | Il condivisore ha arrestato la condivisione con il follower.                                                                         |
| Kevin Rimosso >        | Il follower non riceverà le informazioni sulla<br>glicemia, gli allarmi/avvisi o gli aggiornamenti<br>grafici trend del condivisore. |

#### 4.3 Modifica/rimozione dei follower

Fare clic su un follower per modificarne il profilo (soprannome o possibilità di visualizzare il grafico di trend) o per rimuoverlo. Per rimuovere un follower, toccare **Rimuovi follower**. Una volta rimosso, il follower non riceverà informazioni o allarmi/avvisi sulla glicemia.

NOTA: Il condivisore non può modificare le impostazioni del follower dopo l'invio dell'e-mail di invito ad usare l'app Follow.

#### 4.4 Arresta condivisione

Il condivisore può toccare il comando On/Off per arrestare temporaneamente l'invio ai follower delle informazioni e degli allarmi/avvisi sulla glicemia. La condivisione viene arrestata finché il condivisore non riattiva il comando On/Off.

Per ragioni di sicurezza e uso designato, il follower riceverà un messaggio avvertendolo che la trasmissione dei dati del condivisore è stata impostata su **Nessuna condivisione**. La dashboard del follower mostrerà che il condivisore ha arrestato la condivisione delle informazioni sulla glicemia.

# **Capitolo 5**

### App Dexcom Follow

#### 5.1 Descrizione dell'app Dexcom Follow

L'app Dexcom Follow è un'app indipendente rispetto all'app Dexcom G5 Mobile. I follower devono solo scaricare e installare l'app Dexcom Follow.

#### L'app Dexcom Follow:

- Consente ai follower di visualizzare le informazioni sulla glicemia del condivisore.
- Consente ai follower di ricevere allarmi/avvisi.
- Consente ai follower di visualizzare il grafico di trend del condivisore.

#### L'app Dexcom Follow non:

- Fornisce consigli sul trattamento.
- Interagisce con l'app Dexcom G5 Mobile.

#### 5.2 E-mail di invito ad usare l'app Dexcom Follow

Dopo aver ricevuto l'e-mail di invito ad usare l'app Follow da parte del condivisore, il follower configura il proprio smart device.

#### 5.3 Allarmi e avvisi sulla glicemia

Una richiesta sulla glicemia è un messaggio visivo indicante "Notifica sulla glicemia da [nome del condivisore]" che compare sulla schermata dello smart device del follower. La richiesta può essere anche sonora, a seconda delle impostazioni dello smart device.

Tipi di richieste ricevibili dai follower:

- Lettura glicemica del sensore bassa.
- Lettura glicemica del sensore associata a ipoglicemia urgente (<3,1 mmol/l o 55 mg/dl).
- Lettura glicemica del sensore alta.

Il follower può modificare alcune impostazioni iniziali a seconda delle proprie esigenze, ma non può alterare le impostazioni sul consenso del condivisore per visualizzare il grafico di trend.

#### 5.4 Modifica delle notifiche sulla glicemia

Il follower può scegliere quando devono essere inviate le notifiche sulla iperglicemia e bassa e sull'ipoglicemia urgente. Inizialmente, il condivisore invia delle impostazioni delle notifiche raccomandate per l'app Follow.

E-mail di invito Inizialmente, le notifiche sulle informazioni glicemiche del condivisore si basano sulle seguenti impostazioni, le quali possono essere modificate dal follower:

- 1. Livello glicemico Lettura glicemica che genera l'invio di una notifica allo smart device del follower.
- 2. Ritardo Il lasso di tempo compreso tra il raggiungimento di una particolare lettura glicemica e l'invio di una notifica allo smart device del follower se la suddetta condizione persiste.
- 3. Suoni Le suonerie dello smart device del follower udite alla ricezione delle notifiche.
- 4. Ripeti La ripetizione delle notifiche dopo un periodo di tempo selezionato nel caso in cui la lettura glicemica non migliori. Tale opzione non è disponibile per le notifiche di ipoglicemia urgente, le quali si ripetono automaticamente ogni 30 minuti.

#### 5.5 Modifiche allo stato del condivisore segnalate ai follower

Alcune modifiche allo stato del condivisore verranno segnalate ai follower.

- Nessuna condivisione Il condivisore decide di arrestare temporaneamente la condivisione.
- Rimosso dal condivisore Il condivisore rimuove il follower.
- Nessun altro dato Richiesta inviata quando la condivisione attiva delle informazioni sulla glicemia viene arrestata per qualsiasi ragione, tranne quando il condivisore imposta la funzione Share su *Off.*
- Il follower deve contattare il condivisore per ricevere maggiori informazioni sull'interruzione della condivisione dei dati.

#### 5.6 Dashboard dei follower

Se il condivisore non consente ai follower di visualizzare il grafico di trend, essi vedranno solo le letture glicemiche del sensore e la freccia di trend.

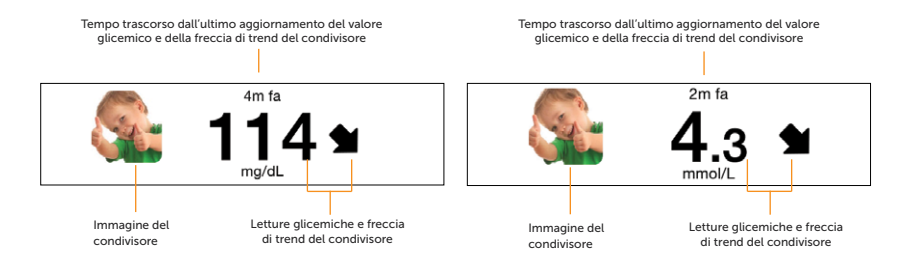

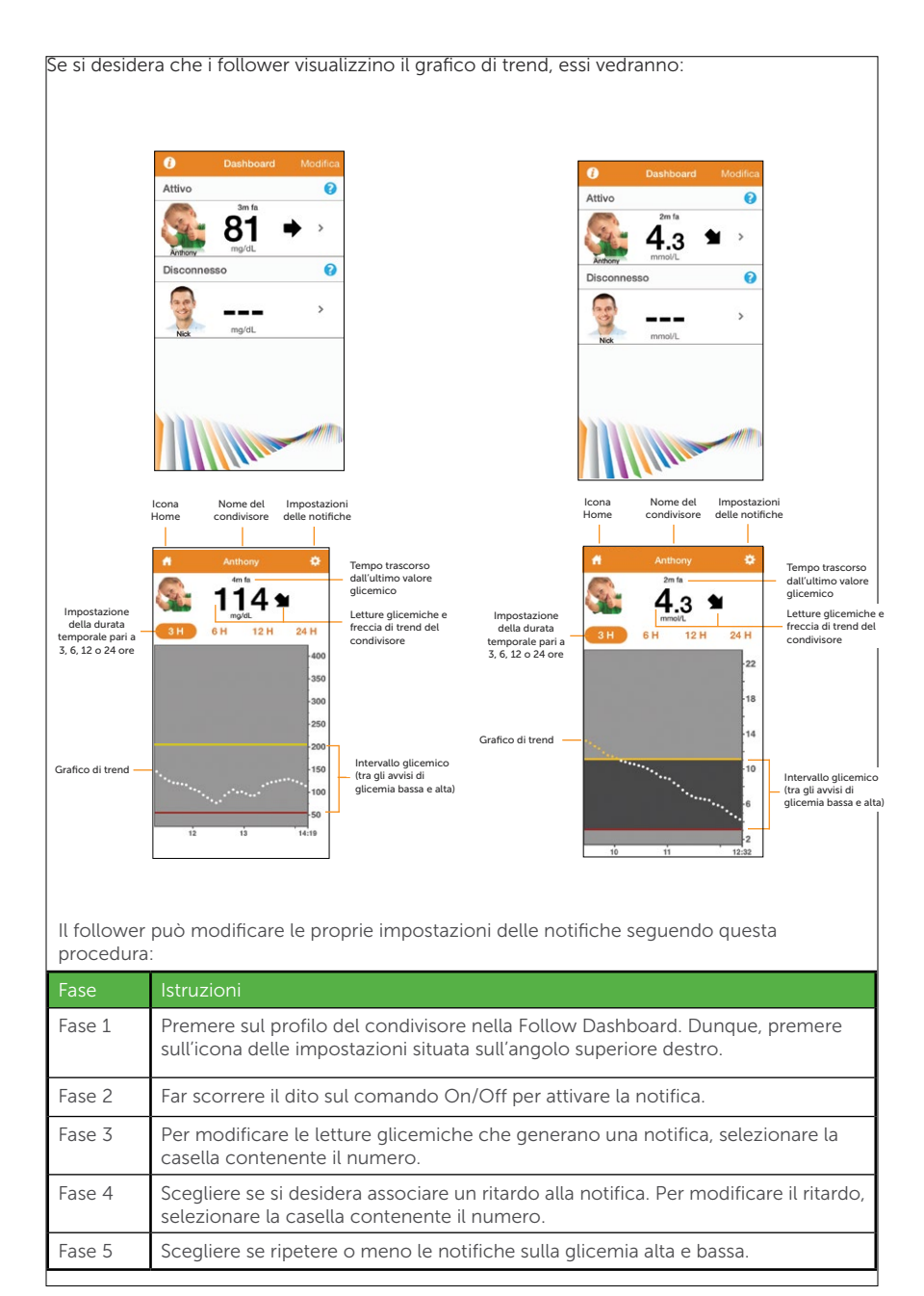

### Risoluzione dei problemi

#### 6.1 Stato della risoluzione dei problemi

La barra di stato del Dexcom Share è uno strumento utile: può aiutare a individuare la presenza di problemi e il mancato funzionamento del Dexcom Share.

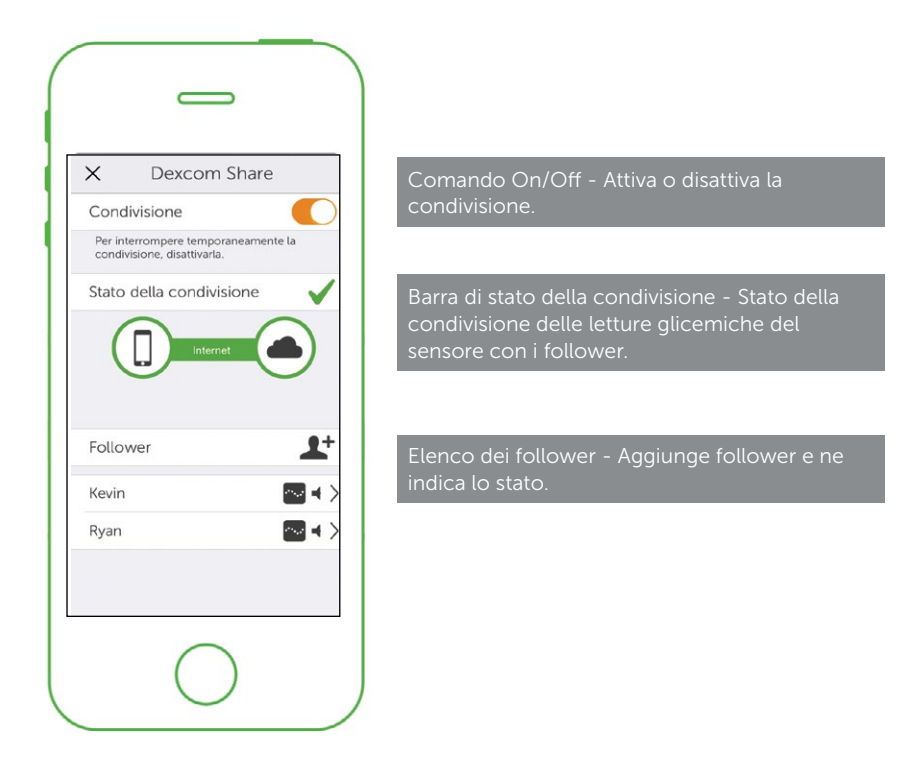

NOTA: indipendentemente dal funzionamento di Dexcom Share e dalla ricezione da parte dei follower degli avvisi/allarmi sulla glicemia, il paziente deve sempre far riferimento al dispositivo di visualizzazione del sistema CGM Dexcom G5 Mobile per le letture glicemiche del sensore e gli avvisi.

Le decisioni terapeutiche non devono essere adottate sulla base dell'app Follow.

Anche i follower disporranno di una barra di stato per visualizzare lo stato corrente del sistema Dexcom Share. Ad esempio:

| Schermata dello stato del<br>sistema dei follower | Descrizione                                                            | Suggerimento per la risoluzione dei problemi                                                                                                    |
|---------------------------------------------------|------------------------------------------------------------------------|----------------------------------------------------------------------------------------------------|
| Nick 🌣                                            | Lo smart device del<br>follower non ha<br>una connessione<br>Internet. | Accertarsi che lo smart device del<br>follower disponga di connessione<br>Internet Wi-Fi, 3G, 4G o LTE. Il follower<br>può controllare il funzionamento<br>della connessione Internet cercando<br>di aprire una pagina web dallo smart<br>device. |

La tabella seguente fornisce dei suggerimenti per la risoluzione dei problemi del sistema Dexcom Share:

| Barra di stato della<br>condivisione                                              | Descrizione<br>dello stato della<br>condivisione                                                                    | Risoluzione dei problemi                                                                                                    |
|-----------------------------------------------------------------------------------|----------------------------------------------------------------------------------------------------|----------------------------------------------------------------------------------------------------|
| Stato della condivisione                                                          | Segno di spunta<br>verde:<br>Tutte le connessioni<br>funzionano<br>correttamente.                                   | Non applicabile.                                                                                                    |
| Stato della condivisione X<br>Internet<br>Condividere la risoluzione dei problemi | <ul> <li>Problema con:</li> <li>Dati del<br/>condivisore<br/>rilevati dal CGM.</li> <li>Lo smart device.</li> </ul> | <ul> <li>Il condivisore deve accertarsi che:</li> <li>Sullo smart device sia presente un valore glicemico.</li> <li>Il trasmettitore si trovi nel raggio dello smart device.</li> <li>Toccare il <i>punto interrogativo su fondo blu</i> per ottenere informazioni su come risolvere il problema.</li> <li>Il condivisore deve attendere fino a 10 minuti affinché lo stato torni verde e compaia un segno di spunta dello stesso colore.</li> <li>Se il problema persiste, il condivisore deve spegnere e riaccendere l'app Share.</li> </ul> |

| Barra di stato della<br>condivisione                                              | Descrizione<br>dello stato della<br>condivisione                                                                          | Risoluzione dei problemi                                                                                                    |
|-----------------------------------------------------------------------------------|----------------------------------------------------------------------------------------------------|----------------------------------------------------------------------------------------------------|
| Stato della condivisione X<br>Internet<br>Condividere la risoluzione dei problemi | <ul> <li>Problema con:</li> <li>Connessione<br/>Internet del<br/>condivisore.</li> <li>Cloud Dexcom<br/>Share.</li> </ul> | <ul> <li>Il condivisore deve accertarsi<br/>che:</li> <li>La connessione Wi-Fi o<br/>cellulare sia attiva.</li> <li>Ci si trovi in un'area con<br/>copertura telefonica.</li> <li>Non sia in corso una<br/>telefonata.</li> <li>Sia possibile accedere<br/>a Internet mediante un<br/>browser.</li> <li>Controllare in seguito o<br/>effettuare un follow-up con<br/>il fornitore di connessione<br/>Internet.</li> <li>Toccare il <i>punto</i><br/><i>interrogativo su fondo blu</i><br/>per ottenere informazioni su<br/>come risolvere il problema.</li> </ul> |

#### Checklist della condivisione

#### Per effettuare la condivisione, occorre:

Accertarsi che lo smart device funzioni con l'app Dexcom G5 Mobile.

Un elenco degli smart device e dei sistemi operativi supportati è disponibile sul sito: www.dexcom.com/compatibility

- App Dexcom G5 Mobile aperta o in esecuzione in background.
- Smart device provvisto di una connessione Internet attiva (Wi-Fi, 3G, 4G, o LTE). Il condivisore può controllare il funzionamento della connessione Internet cercando di aprire una pagina web dallo smart device.
- Modalità Uso in aereo disattivata.
- Non disturbare disattivato.
- Audio dello smart device attivo per udire le richieste.
- Smart device sufficientemente carico o in carica.
- Smart device entro 6 metri dal trasmettitore.
- Smart device con 35 MB di memoria disponibile.
- Per ulteriori informazioni, consultare il manuale d'uso dello smart device.

# Glossario

| Termine                 | Definizione                                                                                                    |
|-------------------------|----------------------------------------------------------------------------------------------------|
| App Dexcom Follow       | Riceve le informazioni sulla glicemia del condivisore e i<br>dati delle richieste dal Cloud Dexcom Share.                                                                                                    |
| App Dexcom G5 Mobile    | Riceve le informazioni sulla glicemia dal trasmettitore del<br>Dexcom G5 Mobile. Invia informazioni sulla glicemia al<br>Cloud Dexcom mediante una connessione Internet.                                                                                                    |
| Applicazione o app      | Un software, quale l'app Dexcom G5™ Mobile e l'app<br>Dexcom Follow™, concepito per essere usato su uno<br>smart device.                                                                                                    |
| App store               | Uno store online per il download di applicazioni su uno smart device.                                                                                                    |
| Bluetooth               | La tecnologia wireless <i>Bluetooth®</i> consente ai dispositivi di comunicare tra loro senza fili.                                                                                                    |
| CGM in tempo reale      | I dati che il condivisore riceve sull'app Dexcom<br>G5 Mobile. Sebbene i dati dell'app Dexcom Follow<br>potrebbero essere simili a quelli visualizzati sull'app<br>Dexcom G5 Mobile, non possono essere considerati<br>dati in tempo reale perché esistono diversi livelli di<br>comunicazione tra le due app. |
| Cloud Dexcom Share      | Un server di archiviazione online sicuro in cui vengono<br>salvate e quindi condivise con i follower le informazioni<br>del Dexcom Share®.                                                                                                    |
| Condivisione            | L'atto di trasmettere elettronicamente le informazioni<br>sulla glicemia dallo smart device del condivisore allo<br>smart device del follower.                                                                                                    |
| Condivisore             | La persona che usa il sistema CGM Dexcom G5 Mobile.                                                                                                    |
| Connessioni dati mobili | Reti cellulari, quali 3G, 4G e LTE™, usate da uno smart<br>device per accedere a Internet.                                                                                                    |

| Termine                                            | Definizione                                                                                                    |
|----------------------------------------------------|----------------------------------------------------------------------------------------------------|
| Dexcom Share                                       | <ul> <li>Invia notifiche secondarie mediante i seguenti componenti:</li> <li>Sistema CGM Dexcom G5 Mobile</li> <li>Tecnologia wireless Bluetooth</li> <li>Smart device del condivisore</li> <li>App Dexcom G5 Mobile</li> <li>Internet</li> <li>Smart device del follower</li> <li>App Dexcom Follow</li> </ul> |
| Follow Dashboard                                   | La Follow Dashboard <sup>™</sup> dell'app Dexcom Follow mostra<br>le informazioni sulla glicemia di massimo cinque (5)<br>condivisori.                                                                                                    |
| Follower                                           | Una persona che riceve le informazioni condivise dal condivisore nell'app Dexcom Follow.                                                                                                    |
| Freccia di trend                                   | La freccia situata vicino al valore glicemico del<br>condivisore, situata sul profilo del condivisore dell'app<br>Dexcom Follow.<br>È la stessa freccia di trend presente sul ricevitore del<br>Dexcom G5 Mobile.                                                                                               |
| Glucometro                                         | Un dispositivo che misura il livello di glicemia nel sangue.                                                                                                    |
| Grafico di trend                                   | Mostra l'andamento delle informazioni sulla glicemia del condivisore.                                                                                                    |
| Intervallo                                         | Distanza massima entro la quale due dispositivi devono<br>trovarsi per comunicare in modalità wireless senza<br>ostacoli.                                                                                                    |
| Invitare/E-mail di invito<br>ad usare l'app Follow | Un'e-mail di richiesta per una persona affinché scarichi<br>l'app Dexcom Follow e riceva le informazioni condivise<br>dal condivisore.                                                                                                    |
| Iperglicemia                                       | GS alto. Sinonimo di "iperglicemia". L'avviso iperglicemia<br>predefinito del sistema CGM Dexcom G5 Mobile è<br>impostato su 11,1 mmol/l o 200 mg/dl. Rivolgersi<br>al proprio medico specialista per determinare<br>l'impostazione appropriata relativa all'iperglicemia.                                      |

| Termine                                                        | Definizione                                                                                                    |
|----------------------------------------------------------------|----------------------------------------------------------------------------------------------------|
| Ipoglicemia                                                    | GS basso. Sinonimo di "ipoglicemia".<br>L'avviso ipoglicemia predefinito del sistema CGM Dexcom<br>G5 Mobile è impostato su 4,4 mmol/l o 80 mg/dl.<br>Rivolgersi al proprio medico specialista per determinare<br>l'impostazione appropriata relativa all'ipoglicemia.    |
| Jailbreak                                                      | La rimozione delle limitazioni impostate dal produttore<br>su uno smart device. Non usare con Dexcom Share<br>smart device su cui è stato eseguito il jailbreak.                                                                                                    |
| Lettura glicemica<br>del sensore                               | Una misura glicemica rilevata dal sistema CGM Dexcom<br>G5 Mobile.                                                                                                    |
| mg/dl                                                          | Milligrammi per decilitro. Un'unità di misura per le<br>informazioni sulla glicemia rilevate dal sensore usata in<br>alcuni Paesi, compresi gli Stati Uniti.                                                                                                    |
| mmol/l                                                         | Millimoli per litro (mmol/l), un'unità di misura che mostra<br>le concentrazioni glicemiche in una quantità di liquidi<br>determinata.                                                                                                    |
| Monitoraggio della<br>glicemia standard<br>per uso domiciliare | Automonitoraggio del GS mediante il sangue prelevato<br>dal polpastrello ed esaminato tramite un glucometro.                                                                                                    |
| Nessuna condivisione                                           | Quando il condivisore sceglie di interrompere<br>temporaneamente la condivisione dei dati sulla glicemia<br>con il follower.                                                                                                    |
| Non disturbare                                                 | Un'impostazione dello smart device che elimina<br>la suoneria per le telefonate ricevute, gli avvisi e le<br>notifiche.<br>La funzione Non disturbare può essere impostata in<br>momenti specifici e di modo da consentire eccezioni<br>(persone che possono disturbare). |
| Ostacolo                                                       | Un oggetto che impedisce la comunicazione wireless tra<br>i dispositivi, quali muri spessi od onde radio.                                                                                                    |
| Predefinito                                                    | Un'opzione presente di fabbrica per un'impostazione del dispositivo.                                                                                                    |

| Termine                                 | Definizione                                                                                                    |
|-----------------------------------------|----------------------------------------------------------------------------------------------------|
| Profilo                                 | Situato nella Follow Dashboard, mostra le informazioni<br>sulla glicemia, la freccia di trend e l'immagine del profilo<br>del condivisore.                                                                                                    |
| Richiesta                               | Messaggio visivo che compare sulla schermata dello<br>smart device del follower. Le richieste possono anche<br>essere sonore, a seconda delle impostazioni dello smart<br>device.                                                                                                    |
| Richiesta Nessun altro<br>dato          | Richiesta inviata al follower quando il condivisore non è<br>in grado di condividere le informazioni sulla glicemia.                                                                                                    |
| Ripeti                                  | Lasso di tempo selezionato dal follower dopo il quale si desidera ricevere una notifica ripetuta.                                                                                                    |
| Ritardo                                 | Periodo temporale impostato prima che una notifica venga inviata al follower.                                                                                                    |
| Sensore Dexcom G5<br>Mobile/G4 PLATINUM | Il componente del sistema CGM Dexcom G5 Mobile che comprende un applicatore e un filo del sensore.                                                                                                    |
| Sistema CGM Dexcom G5<br>Mobile         | Sistema CGM composto da un sensore, un trasmettitore e uno smart device/ricevitore.                                                                                                    |
| Smart device                            | Uno smart device è un dispositivo elettronico senza fili<br>(a meno che non stia sotto carica), portatile (facilmente<br>trasportabile) e connesso a Internet (mediante Wi-Fi,<br>3G, 4G o LTE ecc.) che può eseguire l'app Dexcom G5<br>Mobile o l'app Dexcom Follow.<br>Esempi di smart device sono gli smart phone o i tablet.<br>Un elenco dei dispositivi compatibili è disponibile sul sito<br>www.dexcom.com/g5mobile/ compatibility |
| Smart device del follower               | Esegue l'app Dexcom Follow.                                                                                                    |
| Trasmettitore del Dexcom<br>G5 Mobile   | Il componente del sistema CGM Dexcom G5 Mobile che<br>invia in modalità wireless le informazioni sulla glicemia<br>all'app Dexcom G5 Mobile.                                                                                                    |

| Termine                                       | Definizione                                                                                                    |
|-----------------------------------------------|----------------------------------------------------------------------------------------------------|
| Uso in aereo                                  | Un'impostazione dello smart device che disattiva le funzioni wireless per rispettare i regolamenti della compagnia aerea.                                                                                  |
| Utilizzo simultaneo di<br>servizi dati e voce | La possibilità di effettuare una telefonata e accedere<br>a Internet contemporaneamente mediante la stessa<br>connessione cellulare.                                                                       |
| Valore GS                                     | La misura del livello di glicemia nel sangue.                                                                                                    |
| Wi-Fi o connessione<br>Internet wireless      | Tecnologia wireless che consente ai dispositivi elettronici<br>di accedere a Internet. Queste reti possono includere<br>la connessione Internet domiciliare o una disponibile<br>presso un luogo pubblico. |

### Simboli

| Descrizione       | Simbolo |
|-------------------|---------|
| Logo Dexcom Share | SH. RE  |

# **Indice analitico**

#### App Follow

Avvisi/allarmi 17 Dashboard del follower 18 Modifiche allo stato 18 Tipi di richieste 18

#### Dichiarazione sulla sicurezza

Controindicazioni 5 Informazioni importanti per l'utente 5 Precauzioni 6 Uso designato 5

#### Follower

Arresta condivisione 17 Elenco dei follower 15 Invito 17 Modifica dei follower 16 Rimozione 16

#### Share

Attivazione 11 Checklist della condivisione 22 Configurazione 10 Cosa fa 10 Cosa non fa 10 Dispositivi compatibili 27 Stato 15

Manuale d'uso dell'app Follow per Dexcom Share  $\bullet~29$ 

• Manuale d'uso dell'app Follow per Dexcom Share

Dexcom, Inc. 6340 Sequence Drive San Diego, CA 92121 USA +1.858.200.0200 www.dexcom.com Fuori dagli USA: rivolgersi al rappresentante Dexcom di zona

MediTech Strategic Consultants B.V. Maastrichterlaan 127-129 NL - 6291 EN Vaals Tel. +31.43.306.3320 Fax: +31.43.306.3338

© 2016 Dexcom, Inc. Tutti i diritti riservati.

LBL013619 Rev 003 MT23519

Coperto da brevetto www.dexcom.com/patents

Dexcom, Dexcom G5, Dexcom G5 Mobile, Dexcom Share e Follow Dashboard sono marchi depositati o marchi commerciali di Dexcom, Inc. negli Stati Uniti e/o in altri Paesi. Il termine e i loghi Bluetooth sono marchi commerciali depositati di proprietà di Bluetooth SIG, Inc. Ogni altro prodotto o ragione sociale eventualmente menzionato/a nella presente pubblicazione è nome commerciale, marchio di fabbrica o marchio depositato del rispettivo proprietario.